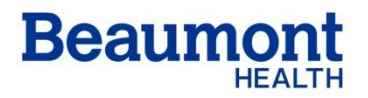

**Beaumont Laboratory** 

**Clinical Pathology** 

Royal Oak, MI 48073

Effective Date: 10/29/2020

Supersedes: 09/19/2019 Related Documents: RC.CH.CSLMT.PR.014

# **HIV Algorithm LIS reporting Reference Guide**

### RC.CH.CSL.ARC.RG.008.r01

### Purpose

This reference guide is to aid in the reporting of discrepant Reactive HIV ( $\geq$  1.00) test results within EPIC Beaker (LIS) and Instrument Manager (IM). If the initial result (HIVRO) is Reactive, the result will be held in IM. The specimen needs to be centrifuged for 10 minutes and run in duplicate. If 2 of the 3 results are Reactive, the sample will need confirmation testing on the Biorad Geenius. All confirmation testing will be performed at Royal Oak. Follow the guide below to process all HIV results for HIV4G, HSPP and HIVOB orders.

There are some differences in processing HIVOB/HSPP vs HIV4G for the Architect screen which is listed as HIV-1/2 Testing Algorithm in Beaker.

- a. HIVOB/HSPP Results released from IM to Beaker will post as "Unconfirmed Reactive" for the Architect screen. The HIV Antibody confirmation test will be pending. Techs are required to complete the "Results Called?" box by selecting YES and using the comm log to complete the call. Once the results have been called, the Architect portion of the sample can be SAVED and VERIFIED. Send to Royal Oak core lab for Geenius Testing.
- b. HIV4G Results released from IM to Beaker will post as "Reactive" for the Architect screen. The HIV Antibody confirmation test will be pending. Results are not required to be called. The screen should not be verified until all Geenius testing is completed, including those requiring a send out test with path review.

The following Geenius scenarios are possible:

- 1. HIV-1 Positive Can Verify all results. No path review required.
  - a. HIV1 = Reactive and HIV-2 = Nonreactive
  - b. HIV1 = Reactive and HIV-2 = Indeterminate
- 2. HIV Antibody Negative Requires send out to ARUP and path review
  - a. HIV1 = Nonreactive and HIV-2 = Nonreactive
- HIV-1 Indeterminate –Requires send out to ARUP and path review
   a. HIV-1 = Indeterminate and HIV-2 = Indeterminate
- 4. HIV-2 Positive with HIV-1 cross-reactivity Requires send out to ARUP and MAYO and path review
  - a. HIV-1 = Reactive and HIV-2 = Reactive
- 5. HIV Positive Untypable Requires send out to ARUP and MAYO and path review
  - a. HIV-1 = Reactive and HIV-2 = Reactive

- HIV Indeterminate Requires Repeat Geenius Testing. Requires send out to ARUP and MAYO and path review
  - a. HIV-1 = indeterminate and HIV-2 = Indeterminate
- 7. HIV-2 Indeterminate Requires Repeat Geenius Testing. Requires send out to ARUP and MAYO and path review
  - a. HIV-1 = Nonreactive and HIV-2 = Indeterminate
- 8. HIV-2 Positive Requires send out to MAYO and path review
  - a. HIV-1 = Nonreactive and HIV-2 = Reactive
  - b. HIV-1 = Indeterminate and HIV-2 = Reactive

#### **HIV4G Reactive Scenarios**

 Reactive Architect with Confirmed HIV-1 Reactive Geenius: Architect results will hold in IM. After the sample has completed its 3 runs, and 2 out of 3 results are Reactive, the results can be released from IM. In Beaker, filter the outstanding list by Resulted and Test: HIV-1/2 Algorithm. Double click the sample to go to Result Entry. The Architect Results should be listed but not verified and the confirmation test should be added on. Within result entry, the tech can select the HIV Antibody Confirmation order and enter results. Because the sample is confirmed reactive, the order can be SAVED and VERIFIED. The path review line should stay empty and the test should fall off the outstanding list. See screenshots below.

In IM, the initial result will be held for verification and there will be instructions to Re-centrifuge and Rerun in Duplicate. The sample will sort off the track and will need to be spun for 10 minutes before placing back on the track.

| •  | _     | Tests Held<br>100024672 | R     | BEAKEREPIC,CHEMB |           |        |       |        |           |       |               |                      |                         | Patient ID: *<br>Date of Birth |
|----|-------|-------------------------|-------|------------------|-----------|--------|-------|--------|-----------|-------|---------------|----------------------|-------------------------|--------------------------------|
| Te | est \ | Vorksheet               |       |                  |           |        |       |        |           |       |               |                      |                         |                                |
|    |       | Connection Name 🛆       |       | Test Name        | Test Code | Result | Units | Result | Reference | Rerun | Test Dilution | Result Date/Time     | Error Name(s)           |                                |
| *  |       |                         |       |                  |           |        |       |        |           |       |               |                      |                         |                                |
| ▶  | -     | Held for Verification   |       |                  |           |        |       |        |           |       |               |                      |                         |                                |
|    |       | 그 (none)                |       |                  |           |        |       |        |           |       |               |                      |                         |                                |
|    |       | R02-ISR-02              |       | HIV Ag/Ab        | HIVRO     | 4.08   | S/CO  | F      | -         |       | UNDILUTED     | 9/24/2020 8:37:00 AM | Re-centrifuge and Rerun | n in Duplicate                 |
|    | -     | Pending                 |       |                  |           |        |       |        |           |       |               |                      |                         |                                |
|    |       | 二 (none)                |       |                  |           |        |       |        |           |       |               |                      |                         |                                |
|    |       | DMS-G STATUS, DM        | 1S-R  | HEPSPIN          | HEPSPIN   |        |       |        |           |       |               |                      |                         |                                |
|    |       | FT801, FT802, R400      | 1, R4 | HIV Ag/Ab        | HIV2      |        |       |        |           |       |               |                      |                         |                                |
|    |       | FT801, FT802, R400      | 1, R4 | HIV Ag/Ab        | HIV3      |        |       |        |           |       |               |                      |                         |                                |
|    | -     | Released                |       |                  |           |        |       |        |           |       |               |                      |                         |                                |
|    |       | 그 (none)                |       |                  |           |        |       |        |           |       |               |                      |                         |                                |
|    |       | R07-C16-01              |       | Hemolysis        | Н         | 2      | Index | F      |           |       | STANDARD      | 9/24/2020 8:18:33 AM |                         |                                |
|    |       |                         |       |                  |           |        |       |        |           |       |               |                      |                         |                                |

Once the sample has been run in duplicate, if 2/3 results are Reactive, the sample will sort off the track at IOM2 for Geenius testing. All 3 results will be Held for Verification. The interpretation in IM (HIVAB) will show as Reactive.

|     | - T<br>10 | ests Held<br>00024672 R | BEAKEREPIC,CHEMB  |           |          |       |        |           |       |               |                      | Patient ID: 9102726<br>Date of Birth: 3/4/194( |
|-----|-----------|-------------------------|-------------------|-----------|----------|-------|--------|-----------|-------|---------------|----------------------|------------------------------------------------|
| Tes | st Wo     | orksheet                |                   |           |          |       |        |           |       |               |                      |                                                |
|     |           | Connection Name 🛆       | Test Name         | Test Code | Result   | Units | Result | Reference | Rerun | Test Dilution | Result Date/Time     | Error Name(s)                                  |
| *   |           |                         |                   |           |          |       |        |           |       |               |                      |                                                |
| Þ   | -1 C      | ancelled                |                   |           |          |       |        |           |       |               |                      |                                                |
| -   | -         | (none)                  |                   |           |          |       |        |           |       |               |                      |                                                |
|     |           | Specimen Management     | HEPSPIN           | HEPSPIN   |          |       |        |           |       |               |                      |                                                |
|     |           | Specimen Management     | HIV Reactive Sort | HIVC      |          |       |        |           |       |               |                      |                                                |
|     | <u> </u>  | eld for Verification    |                   |           |          |       |        |           |       |               |                      |                                                |
|     | -         | (none)                  |                   |           |          |       |        |           |       |               |                      |                                                |
|     |           | R02-ISR-02              | HIV Ag/Ab         | HIVRO     | 4.08     | S/CO  | F      | -         |       | UNDILUTED     | 9/24/2020 8:37:00 AM | Re-centrifuge and Rerun in Duplicate           |
|     |           | R04-ISR-04              | HIV Ag/Ab         | HIV2      | 4.04     | S/CO  |        |           |       |               | 9/24/2020 10:18:52   | OTHER TEST(S) HELD FOR REVIEW                  |
|     |           | R04-ISR-04              | HIV Ag/Ab         | HIV3      | 4.18     | S/CO  |        |           |       |               | 9/24/2020 10:18:52   | OTHER TEST(S) HELD FOR REVIEW                  |
|     |           | R04-ISR-04              | HIV Ag/Ab         | HIVAB     | Reactive |       |        |           |       |               | 9/24/2020 10:18:52   | Final Result Reactive                          |
|     | _ R       | eleased                 |                   |           |          |       |        |           |       |               |                      |                                                |
|     | =         | (none)                  |                   |           |          |       |        |           |       |               |                      |                                                |
|     |           | R04-ISR-04              | Duplicate         | Duplicate | 2        |       |        |           |       |               | 9/24/2020 10:18:52   |                                                |
|     |           | R07-C16-01              | Hemolysis         | Н         | 2        | Index | F      |           |       | STANDARD      | 9/24/2020 8:18:33 AM |                                                |

### HIV4G Algorithm LIS Reporting Reference Guide

#### Results can be released from IM.

|     | _  Co<br> 100 | mplete<br>D024672 R | BEAKEREPIC,CHEMB  |           |          |       |        |           |       |               |                      | Patient ID: 9102726<br>Date of Birth: 3/4/194 |
|-----|---------------|---------------------|-------------------|-----------|----------|-------|--------|-----------|-------|---------------|----------------------|-----------------------------------------------|
| Tes | t Wor         | rksheet             |                   |           |          |       |        |           |       |               |                      |                                               |
|     |               | Connection Name 🛆   | Test Name         | Test Code | Result   | Units | Result | Reference | Rerun | Test Dilution | Result Date/Time     | Error Name(s)                                 |
| *   |               |                     |                   |           |          |       |        |           |       |               |                      |                                               |
|     | _l Ca         | ncelled             |                   |           |          |       |        |           |       |               |                      |                                               |
|     | _             | (none)              |                   |           |          |       |        |           |       |               |                      |                                               |
|     |               | Specimen Management | HIV Reactive Sort | HIVC      |          |       |        |           |       |               |                      |                                               |
|     |               | Specimen Management | HEPSPIN           | HEPSPIN   |          |       |        |           |       |               |                      |                                               |
|     | - Re          | leased              |                   |           |          |       |        |           |       |               |                      |                                               |
|     | -             | (none)              |                   |           |          |       |        |           |       |               |                      |                                               |
|     |               | R02-ISR-02          | HIV Ag/Ab         | HIVRO     | 4.08     | S/CO  | F      |           |       | UNDILUTED     | 9/24/2020 8:37:00 AM | Re-centrifuge and Rerun in Duplicate          |
|     |               | R04-ISR-04          | Duplicate         | Duplicate | 2        |       |        |           |       |               | 9/24/2020 10:18:52   |                                               |
|     |               | R04-ISR-04          | HIV Ag/Ab         | HIV2      | 4.04     | S/CO  |        |           |       |               | 9/24/2020 10:18:52   | OTHER TEST(S) HELD FOR REVIEW                 |
|     |               | R04-ISR-04          | HIV Ag/Ab         | HIVAB     | Reactive |       |        |           |       |               | 9/24/2020 10:18:52   | Final Result Reactive                         |
|     |               | R04-ISR-04          | HIV Ag/Ab         | HIV3      | 4.18     | S/CO  |        |           |       |               | 9/24/2020 10:18:52   | OTHER TEST(S) HELD FOR REVIEW                 |
|     |               | R07-C16-01          | Hemolysis         | н         | 2        | Index | F      |           |       | STANDARD      | 9/24/2020 8:18:33 AM |                                               |

The tech can find the test in Beaker by going to the outstanding list and filtering for the sample. You can get to Result Entry by double clicking the sample from the Outstanding List. Filter the outstanding list by right clicking on the "\*Test" Column and filtering for "HIV-1/2 Testing Algorithm"

In result entry, the confirmation test should have already been added on. And you should be able to see the Architect results posted but not verified. You will not be able to verify the architect results until the Geenius testing is complete.

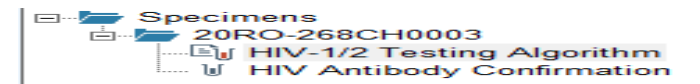

Select the HIV Antibody Confirmation Order. At the bottom of the screen, select EDIT and enter results for lines one, two and three.

| L                            |                             |   |   |   |                   |       |            |              |     |
|------------------------------|-----------------------------|---|---|---|-------------------|-------|------------|--------------|-----|
| ✓ Edit Save ↓ Next ◆ Clear C | thanges C Repeat - 🖷 Method |   |   |   |                   |       |            |              |     |
| (# Rslt) Component           | Value                       | Α | D | L | R                 | Units | Ref. Range | Method       | С   |
| HIV-1 Antibody Confirmation  | Reactive                    |   |   |   | $\mathbf{\nabla}$ |       |            | MANUAL METHO | ( 🗅 |
| HIV-2 Antibody Confirmation  | Nonreactive                 |   |   |   | V                 |       |            | MANUAL METHO | ( 🗅 |
| IS QC Present?               | Yes                         |   |   |   |                   |       |            | MANUAL METHO | ( 🗅 |
| Path Review?                 |                             |   |   |   |                   |       | (none)     | MANUAL METHO | (   |
| Interpretation (.VHIV)       |                             |   |   |   |                   |       |            | MANUAL METHO | ( 🗅 |
| Reviewed by:                 |                             |   |   |   |                   |       |            | MANUAL METHO | ( 🗅 |

Once results are entered, click Save.

Because this sample is confirmed Reactive, these results can now be SAVED and then the whole order can be verified. Be sure the path review line is EMPTY. Confirmed HIV1 results do not need to have a pathologist review.

Once the results are saved, a comment will auto populate in the interpretation field. From the top left section in Result Entry, select the specimen order number and select Verify.

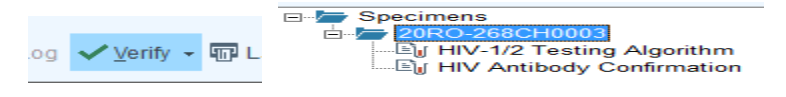

There will be a pop up box to review the final results and at the bottom you can Confirm Final. It does not need a pathologist review.

Printed copies of this document are not considered up-to-date. Please verify current version date with online document.

#### HIV 1/2 Testing Algorithm

| Result<br>Reactive                          | (A)                                                                             | Ref. Range                                                                                   | Units                                                                                                    | Lab                                                                                                    |
|---------------------------------------------|---------------------------------------------------------------------------------|----------------------------------------------------------------------------------------------|----------------------------------------------------------------------------------------------------|----------------------------------------------------------------------------------------------------|
| Reactive                                    | (A)                                                                             |                                                                                              |                                                                                                    |                                                                                                    |
|                                             |                                                                                 | Nonreactive                                                                                  |                                                                                                    | BLRYO                                                                                                    |
| 1 at 9/24/2020 1059                         | 9.                                                                              |                                                                                              |                                                                                                    |                                                                                                    |
| Result                                      |                                                                                 | Ref. Range                                                                                   | Units                                                                                                    | Lab                                                                                                    |
| Reactive                                    |                                                                                 |                                                                                              |                                                                                                    | BLRYO                                                                                                    |
| Nonreactive                                 |                                                                                 |                                                                                              |                                                                                                    | BLRYO                                                                                                    |
| lence of HIV-1 infection infected with HIV. | ction is prese                                                                  | ent. NOTE: HIV v                                                                             | accine recipie                                                                                                    | BLRYO<br>nts may develop                                                                                                    |
|                                             | Result<br>Reactive<br>Nonreactive<br>lence of HIV-1 infer<br>infected with HIV. | Result<br>Reactive<br>Nonreactive<br>lence of HIV-1 infection is prese<br>infected with HIV. | Result       Ref. Range         Reactive       Nonreactive         lence of HIV-1 infection is present. NOTE: HIV v         infected with HIV.         1 at 9/2/2020 1059 | Result       Ref. Range       Units         Reactive       Nonreactive         lence of HIV-1 infection is present.       NOTE: HIV vaccine recipie         infected with HIV.       1059. |

This test is complete and should no longer be listed on the outstanding list. 0.5mL of sample should be poured over and frozen if the sample permits.

2. Reactive Architect with Not Confirmed Geenius – Send out for HIV1 Required: Architect results will hold in IM. After the sample has completed its 3 runs and 2 out of 3 results are Reactive, the results can be released from IM. In Beaker, filter the outstanding list by Resulted and Test: HIV-1/2 Algorithum. Double click the sample to go to Result Entry. The Architect results should be listed but not verified and the confirmation test should be added on. Within result entry, the tech can select the HIV Antibody Confirmation order and enter the results. Because the sample is NOT CONFIRMED, it will require a pathologist review and will need to be sent to ARUP for HIV-1 confirmation. The path review line should populate as "Yes" once the results have been SAVED. Do Not Verify. A label for the ARUP – HIV-1 BY QUALITATIVE TMA send out test will print by the Geenius. Follow the HIV flow chart for preparing the send-out sample. See screenshots below.

In IM, the initial result will be held for verification and there will be instructions to Re-centrifuge and Rerun in Duplicate. The sample will sort off the track and will need to be spun for 10 minutes before placing back on the track.

|   |       | Tests Held<br>100024673 | R BEAKEREPIC,CH | ЕМВ       |        |       |        |           |       |               |                      |                            | Patient ID:<br>Date of Birth |
|---|-------|-------------------------|-----------------|-----------|--------|-------|--------|-----------|-------|---------------|----------------------|----------------------------|------------------------------|
| T | est V | Vorksheet               |                 |           |        |       |        |           |       |               |                      |                            |                              |
|   |       | Connection Name 🛆       | Test Name       | Test Code | Result | Units | Result | Reference | Rerun | Test Dilution | Result Date/Time     | Error Name(s)              |                              |
| * |       |                         |                 |           |        |       |        |           |       |               |                      |                            |                              |
|   | · _   | Held for Verification   |                 |           |        |       |        |           |       |               |                      |                            |                              |
|   |       | 그 (none)                |                 |           |        |       |        |           |       |               |                      |                            |                              |
|   |       | R02-ISR-02              | HIV Ag/Ab       | HIVRO     | 3.21   | S/CO  | F      | -         |       | UNDILUTED     | 9/24/2020 8:37:18 AM | Re-centrifuge and Rerun in | n Duplicate                  |
|   |       | Pending                 |                 |           |        |       |        |           |       |               |                      |                            |                              |
|   |       | 그 (none)                |                 |           |        |       |        |           |       |               |                      |                            |                              |
|   |       | DMS-G STATUS, DM        | IS-R HEPSPIN    | HEPSPIN   |        |       |        |           |       |               |                      |                            |                              |
|   |       | FT801, FT802, R4001     | 1, R4 HIV Ag/Ab | HIV2      |        |       |        |           |       |               |                      |                            |                              |
|   |       | FT801, FT802, R4001     | 1, B4 HIV Ag/Ab | HIV3      |        |       |        |           |       |               |                      |                            |                              |
|   |       | Released                |                 |           |        |       |        |           |       |               |                      |                            |                              |
|   |       | 그 (none)                |                 |           |        |       |        |           |       |               |                      |                            |                              |
|   |       | R10-C16-04              | Hemolysis       | Н         | -972   | Index | F      |           |       | STANDARD      | 9/24/2020 8:06:19 AM |                            |                              |
|   |       |                         |                 |           |        |       |        |           |       |               |                      |                            |                              |

Once the sample has been run in duplicate, if 2 out of 3 results are Reactive, the sample will sort off the track at IOM2 for Geenius testing. All 3 results will be Held for Verification. The interpretation in IM (HIVAB) will show as Reactive.

|    | _ Tests He   | bld             |                   |           |          |       |        |           |       |               |                      |                 | Patient ID: 9102726    |
|----|--------------|-----------------|-------------------|-----------|----------|-------|--------|-----------|-------|---------------|----------------------|-----------------|------------------------|
| ►  | 1000246      | 73 R            | BEAKEREPIC, CHEMB |           |          |       |        |           |       |               |                      |                 | 1 dderk 12: 5102720    |
|    |              |                 |                   |           |          |       |        |           |       |               |                      |                 | Date of Birth: 3/4/194 |
| Те |              |                 |                   |           |          |       |        |           |       |               |                      |                 |                        |
|    | St Honosile. |                 |                   |           |          |       |        |           |       |               |                      |                 |                        |
|    | Conn         | ection Name 🛆   | Test Name         | Test Code | Result   | Units | Result | Reference | Rerun | Test Dilution | Result Date/Time     | Error Name(s)   |                        |
| *  |              |                 |                   |           |          |       |        |           |       |               |                      |                 |                        |
|    | 🖃 Cancelle   | d               |                   |           |          |       |        |           |       |               |                      |                 |                        |
| _  | 그 (none      | 9)              |                   |           |          |       |        |           |       |               |                      |                 |                        |
|    | Speci        | imen Management | HEPSPIN           | HEPSPIN   |          |       |        |           |       |               |                      |                 |                        |
|    | Speci        | imen Management | HIV Reactive Sort | HIVC      |          |       |        |           |       |               |                      |                 |                        |
|    | - Held for ' | Verification    |                   |           |          |       |        |           |       |               |                      |                 |                        |
|    | 그 (none      | •)              |                   |           |          |       |        |           |       |               |                      |                 |                        |
|    | R02-I        | SR-02           | HIV Ag/Ab         | HIVRO     | 3.21     | S/CO  | F      | -         |       | UNDILUTED     | 9/24/2020 8:37:18 AM | Re-centrifuge a | and Rerun in Duplicate |
|    | R04-I        | SR-04           | HIV Ag/Ab         | HIV2      | 3.27     | S/CO  |        |           |       |               | 9/24/2020 10:19:29   | OTHER TEST      | S) HELD FOR REVIEW     |
|    | R04-I        | SR-04           | HIV Ag/Ab         | HIV3      | 3.24     | S/CO  |        |           |       |               | 9/24/2020 10:19:29   | OTHER TEST      | S) HELD FOR REVIEW     |
|    | R04-I        | SR-04           | HIV Ag/Ab         | HIVAB     | Reactive |       |        |           |       |               | 9/24/2020 10:19:29   | Final Result Re | active                 |
|    | - Released   | 4               |                   |           |          |       |        |           |       |               |                      |                 |                        |
|    | (none        | e)              |                   |           |          |       |        |           |       |               |                      |                 |                        |
|    | R04-I        | SR-04           | Duplicate         | Duplicate | 2        |       |        |           |       |               | 9/24/2020 10:19:29   |                 |                        |
|    | B10-0        | C16-04          | Hemolysis         | Н         | -972     | Index | F      |           |       | STANDARD      | 9/24/2020 8:06:19 AM |                 |                        |

Printed copies of this document are not considered up-to-date. Please verify current version date with online document.

### HIV4G Algorithm LIS Reporting Reference Guide

#### Results can be released from IM.

|    | <u> </u> | omplete           |     |                   |           |          |       |        |           |       |               |                      | Patient ID: 9102726                  |
|----|----------|-------------------|-----|-------------------|-----------|----------|-------|--------|-----------|-------|---------------|----------------------|--------------------------------------|
|    | 10       | 00024673          | B   | BEAKEREPIC, CHEMB |           |          |       |        |           |       |               |                      |                                      |
|    |          |                   |     |                   |           |          |       |        |           |       |               |                      | Date of Birth: 3/4/194               |
| Te | est Wo   | orksheet          |     |                   |           |          |       |        |           |       |               |                      |                                      |
|    |          | Connection Name 🚈 |     | Test Name         | Test Code | Result   | Units | Result | Reference | Rerun | Test Dilution | Result Date/Time     | Error Name(s)                        |
| *  |          |                   |     |                   |           |          |       |        |           |       |               |                      |                                      |
| ▶  | <u> </u> | ancelled          |     |                   |           |          |       |        |           |       |               |                      |                                      |
|    | - E      | (none)            |     |                   |           |          |       |        |           |       |               |                      |                                      |
|    |          | Specimen Manageme | nt  | HIV Reactive Sort | HIVC      |          |       |        |           |       |               |                      |                                      |
|    |          | Specimen Manageme | int | HEPSPIN           | HEPSPIN   |          |       |        |           |       |               |                      |                                      |
|    | B        | eleased           |     |                   |           |          |       |        |           |       |               |                      |                                      |
|    | E        | (none)            |     |                   |           |          |       |        |           |       |               |                      |                                      |
|    |          | R02-ISR-02        |     | HIV Ag/Ab         | HIVRO     | 3.21     | S/CO  | F      |           |       | UNDILUTED     | 9/24/2020 8:37:18 AM | Re-centrifuge and Rerun in Duplicate |
|    |          | R04-ISR-04        |     | Duplicate         | Duplicate | 2        |       |        |           |       |               | 9/24/2020 10:19:29   |                                      |
|    | 1        | R04-ISR-04        |     | HIV Ag/Ab         | HIV2      | 3.27     | S/CO  |        |           |       |               | 9/24/2020 10:19:29   | OTHER TEST(S) HELD FOR REVIEW        |
|    |          | R04-ISR-04        |     | HIV Ag/Ab         | HIVAB     | Reactive |       |        |           |       |               | 9/24/2020 10:19:29   | Final Result Reactive                |
|    |          | R04-ISR-04        |     | HIV Ag/Ab         | HIV3      | 3.24     | S/CO  |        |           |       |               | 9/24/2020 10:19:29   | OTHER TEST(S) HELD FOR REVIEW        |
|    |          | R10-C16-04        |     | Hemolysis         | Н         | -972     | Index | F      |           |       | STANDARD      | 9/24/2020 8:06:19 AM |                                      |

The tech can find the test in Beaker by going to the outstanding list and filtering for the sample. You can get to Result Entry by double clicking the sample from the Outstanding List. Filter the outstanding list by right clicking on the "\*Test" Column and filtering for "HIV-1/2 Testing Algorithm"

In result entry, the confirmation test should have already been added on. And you should be able to see the Architect results posted but not verified. You will not be able to verify the architect results until the Geenius testing is complete.

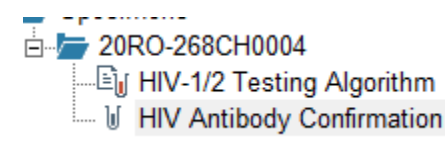

Select the HIV Antibody Confirmation Order. At the bottom of the screen, select EDIT and enter results for lines one, two and three.

| 🖋 Edit 🔲 Save 🖡 Next<br>Clear Chang | es CRepeat - 🕮 Method |   |   |   |   |       |            |               |
|-------------------------------------|-----------------------|---|---|---|---|-------|------------|---------------|
| (# Rslt) Component                  | Value                 | А | D | L | R | Units | Ref. Range | Method C      |
| HIV-1 Antibody Confirmation         | Nonreactive           |   |   |   | ۷ |       |            | MANUAL METHOL |
| HIV-2 Antibody Confirmation         | Nonreactive           |   |   |   | 7 |       |            | MANUAL METHOL |
| IS QC Present?                      | Yes 🔎                 |   |   |   |   |       |            | MANUAL METHOL |
| Path Review?                        |                       |   |   |   |   |       | (none)     | MANUAL METHOL |
| Interpretation (.VHIV)              |                       |   |   |   |   |       |            | MANUAL METHOL |
| Reviewed by:                        |                       |   |   |   |   |       |            | MANUAL METHOL |

Because this sample is NOT CONFIRMED, results need to be <u>SAVED, but not VERIFIED</u>. Once the results are saved, a pop up reminder box will appear stating a send-out test has been added on and a label should print for the ARUP HIV-1 BY QUALITATIVE TMA test.

|            | Result Entry - Reflex Actions                                                                                                    |
|------------|----------------------------------------------------------------------------------------------------|
| <b>(i)</b> | The following reflex actions were taken based on the results entered                                                                    |
|            | <ol> <li>Test HIV-1 BY QUALITATIVE TMA was added on.</li> <li>A message was generated: *REMINDER* Email per SOP instructions</li> </ol> |
|            | <u>O</u> K                                                                                                    |

Printed copies of this document are not considered up-to-date. Please verify current version date with online document.

Also, the Path Review line has now populated a "Yes" automatically. This is a good indication that the sample needs to be sent out and will need a path review.

| Res     | Component                   | Value             |
|---------|-----------------------------|-------------------|
| 1       | HIV-1 Antibody Confirmation | Nonreactive       |
| 1       | HIV-2 Antibody Confirmation | Nonreactive       |
| 1       | IS QC Present?              | Yes               |
| 1       | Path Review?                | Yes               |
| 1       | Interpretation (.VHIV)      |                   |
| 1       | Reviewed by:                |                   |
| Method: | MANUAL METHOD               | Last received: 9/ |

The sample can be taken to send-outs or put in the send-out refrigerator in processing if the send-out lab is closed. Refer back to the Sample Handling of Reactive HIV Samples flow chart to process the test for Send-outs. Be sure to follow instructions for the required information to email to the pathologists. The test will remain on the outstanding list until the path review is complete. 0.5 mL of sample should be poured over and frozen if the sample permits.

3. Reactive Architect with Not Confirmed Geenius – Send out for HIV2 Required: Architect results will hold in IM. After the sample has completed its 3 runs and 2 out of 3 results are Reactive, the results can be released from IM. In Beaker, filter the outstanding list by Resulted and Test: HIV-1/2 Algorithum. Double click the sample to go to Result Entry. The Architect results should be listed but not verified and the confirmation test should be added on. Within result entry, the tech can select the HIV Antibody Confirmation order and enter the results. Because the sample is NOT CONFIRMED, it will require a pathologist review and will need to be sent to MAYO for HIV-2 DNA/RNA RT-PCR. The path review line should populate as "Yes" once the results have been SAVED. <u>Do Not Verify.</u> Follow the HIV flow chart for preparing the send-out sample. An EDTA sample is required for the MAYO send-out test. Please follow the screenshots below to process the EDTA sample.

In IM, the initial result will be held for verification and there will be instruction to Re-centrifuge and Rerun in Duplicate. The sample will sort off the track and will need to be spun for 10 minutes before placing back on the track.

| 100024676         R         BEAKEREPIC,CHEMB                                                                                | Date of Birth: |
|----------------------------------------------------------------------------------------------------|----------------|
|                                                                                                    | Date of Birth: |
| I                                                                                                    |                |
| Test Worksheet                                                                                                    |                |
| Connection Name / Test Name / Test Code Result   Units Result   Beference Rerun Test Dilution Result Date/Time From Name(s) |                |
|                                                                                                    |                |
|                                                                                                    |                |
| E Held for Verification                                                                                                    |                |
| (none)                                                                                                    |                |
| R024/SR-02 HIV Ag/Ab HIVR0 2.46 S/C0 F - UNDILUTED 9/24/2020 8:37:36 AM Re-centrifuge and Rerun in                          | Duplicate      |
|                                                                                                    |                |
|                                                                                                    |                |
| DMS-G STATUS, DMS-R HEPSPIN HEPSPIN HEPSPIN                                                                                 |                |
| FT801, FT802, R4001, R4 HIV Ag/Ab HIV2                                                                                      |                |
| FT801, FT802, R4001, R4 HIV Ag/Ab HIV3                                                                                      |                |
| - Released                                                                                                    |                |
|                                                                                                    |                |
| R07-C16-01 Hemolysis H 31 Index F 🗌 STANDARD 9/24/2020 8:19:09 AM                                                           |                |

Printed copies of this document are not considered up-to-date. Please verify current version date with online document.

### HIV4G Algorithm LIS Reporting Reference Guide

Once the sample has been run in duplicate, if 2 out of 3 results are Reactive, the sample will sort off the track at IOM2 for Geenius testing. All 3 results will be Held for Verification. The interpretation in IM (HIVAB) will show as Reactive.

|      | Specimen ID /<br>Tests Held<br>100024676 | Priority<br>R | Patient Name<br>BEAKEREPIC,CHEMB | Run Count | Specimen T | ype Rack |     |      |        |           |       |               |                      |                 | Patient Name: BEAKEF<br>Patient ID: 9102726<br>Date of Birth: 3/4/1940 |
|------|------------------------------------------|---------------|----------------------------------|-----------|------------|----------|-----|------|--------|-----------|-------|---------------|----------------------|-----------------|------------------------------------------------------------------------|
| Test | t Worksheet                              |               |                                  |           |            |          |     |      |        |           |       |               |                      |                 |                                                                        |
|      | Connection Name 🛆                        |               | Test Name                        | Test Code |            | Result   | Un  | nits | Result | Reference | Rerun | Test Dilution | Result Date/Time     | Error Name(s)   |                                                                        |
| *    |                                          |               |                                  |           |            |          |     |      |        |           |       |               |                      |                 |                                                                        |
|      | - Cancelled                              |               |                                  |           |            |          |     |      |        |           |       |               |                      |                 |                                                                        |
|      | 그 (none)                                 |               |                                  |           |            |          |     |      |        |           |       |               |                      |                 |                                                                        |
|      | Specimen Manageme                        | nt            | HEPSPIN                          | HEPSPIN   |            |          |     |      |        |           |       |               |                      |                 |                                                                        |
|      | Specimen Manageme                        | nt I          | HIV Reactive Sort                | HIVC      |            |          |     |      |        |           |       |               |                      |                 |                                                                        |
| -    | Held for Verification                    |               |                                  |           |            |          |     |      |        |           |       |               |                      |                 |                                                                        |
|      | 그 (none)                                 |               |                                  |           |            |          |     |      |        |           |       |               |                      |                 |                                                                        |
|      | R02-ISR-02                               | 1             | HIV Ag/Ab                        | HIVRO     |            | 2.46     | S/  | 'CO  | F      | -         |       | UNDILUTED     | 9/24/2020 8:37:36 AM | Re-centrifuge a | and Rerun in Duplicate                                                 |
|      | R04-ISR-04                               | 1             | HIV Ag/Ab                        | HIV2      |            | 2.55     | S/  | 'CO  |        |           |       |               | 9/24/2020 10:20:06   | OTHER TEST      | (S) HELD FOR REVIEW                                                    |
|      | R04-ISR-04                               | 1             | HIV Ag/Ab                        | HIV3      |            | 2.51     | S/  | 'CO  |        |           |       |               | 9/24/2020 10:20:06   | OTHER TEST      | (S) HELD FOR REVIEW                                                    |
|      | R04-ISR-04                               |               | HIV Ag/Ab                        | HIVAB     |            | Reactive |     |      |        |           |       |               | 9/24/2020 10:20:06   | Final Result Re | active                                                                 |
| -    | - Released                               |               |                                  |           |            |          |     |      |        |           |       |               |                      |                 |                                                                        |
|      | 그 (none)                                 |               |                                  |           |            |          |     |      |        |           |       |               |                      |                 |                                                                        |
|      | R04-ISR-04                               |               | Duplicate                        | Duplicate |            | 2        |     |      |        |           |       |               | 9/24/2020 10:20:06   |                 |                                                                        |
|      | R07-C16-01                               | 1             | Hemolysis                        | Н         |            | 31       | Inc | dex  | F      |           |       | STANDARD      | 9/24/2020 8:19:09 AM |                 |                                                                        |

#### Results can be released from IM.

| <u> </u> | Complete                              |                   |           |          |       |        |           |       |               |                      | Patient ID: 9102726                  |
|----------|---------------------------------------|-------------------|-----------|----------|-------|--------|-----------|-------|---------------|----------------------|--------------------------------------|
|          | 100024676 R                           | BEAKEREPIC,CHEMB  |           |          |       |        |           |       |               |                      | T dicitite. STOETED                  |
| <u> </u> | · · · · · · · · · · · · · · · · · · · |                   |           |          |       |        |           |       |               |                      | Date of Birth: 3/4/1940              |
| Tect W   | /orksheet                             |                   |           |          |       |        |           |       |               |                      |                                      |
|          | -ononeet                              |                   |           |          |       |        |           |       |               |                      |                                      |
|          | Connection Name 🛆                     | Test Name         | Test Code | Result   | Units | Result | Reference | Rerun | Test Dilution | Result Date/Time     | Error Name(s)                        |
| *        |                                       |                   |           |          |       |        |           |       |               |                      |                                      |
|          | Cancelled                             |                   |           |          |       |        |           |       |               |                      |                                      |
|          | 그 (none)                              |                   |           |          |       |        |           |       |               |                      |                                      |
|          | Specimen Management                   | HIV Reactive Sort | HIVC      |          |       |        |           |       |               |                      |                                      |
|          | Specimen Management                   | HEPSPIN           | HEPSPIN   |          |       |        |           |       |               |                      |                                      |
| <u> </u> | Released                              |                   |           |          |       |        |           |       |               |                      |                                      |
|          | 그 (none)                              |                   |           |          |       |        |           |       |               |                      |                                      |
|          | R02-ISR-02                            | HIV Ag/Ab         | HIVRO     | 2.46     | S/CO  | F      | -         |       | UNDILUTED     | 9/24/2020 8:37:36 AM | Re-centrifuge and Rerun in Duplicate |
|          | R04-ISR-04                            | Duplicate         | Duplicate | 2        |       |        |           |       |               | 9/24/2020 10:20:06   |                                      |
|          | R04-ISR-04                            | HIV Ag/Ab         | HIV2      | 2.55     | S/CO  |        |           |       |               | 9/24/2020 10:20:06   | OTHER TEST(S) HELD FOR REVIEW        |
|          | R04-ISR-04                            | HIV Ag/Ab         | HIVAB     | Reactive |       |        |           |       |               | 9/24/2020 10:20:06   | Final Result Reactive                |
|          | R04-ISR-04                            | HIV Ag/Ab         | HIV3      | 2.51     | S/CO  |        |           |       |               | 9/24/2020 10:20:06   | OTHER TEST(S) HELD FOR REVIEW        |
|          | R07-C16-01                            | Hemolysis         | Н         | 31       | Index | F      |           |       | STANDARD      | 9/24/2020 8:19:09 AM |                                      |

The tech can find the test in Beaker by going to the outstanding list and filtering for the sample. You can get to Result Entry by double clicking the sample from the Outstanding List. Filter the outstanding list by right clicking on the "\*Test" Column and filtering for "HIV-1/2 Testing Algorithm"

In result entry, the confirmation test should have already been added on. And you should be able to see the Architect results posted but not verified. You will not be able to verify the architect results until the Geenius testing is complete.

E 20RO-268CH0005 HIV-1/2 Testing Algorithm HIV Antibody Confirmation

Select the HIV Antibody Confirmation Order. At the bottom of the screen, select EDIT and enter results for lines one, two and three.

|   | (# Rslt) Component          | Value       | А | D | L | R | Units | Ref. Range | Method C      |
|---|-----------------------------|-------------|---|---|---|---|-------|------------|---------------|
| 1 | HIV-1 Antibody Confirmation | Nonreactive |   |   |   | ۷ |       |            | MANUAL METHO  |
| 2 | HIV-2 Antibody Confirmation | Reactive    |   |   |   | ۷ |       |            | MANUAL METHO  |
| 3 | IS QC Present?              | Yes 🔎       |   |   |   |   |       |            | MANUAL METHO  |
| 4 | Path Review?                |             |   |   |   |   |       | (none)     | MANUAL METHOL |
| 5 | Interpretation (.VHIV)      |             |   |   |   |   |       |            | MANUAL METHOL |
| 6 | Reviewed by:                |             |   |   |   |   |       |            | MANUAL METHOL |

Printed copies of this document are not considered up-to-date. Please verify current version date with online document.

Because this sample is NOT CONFIRMED, results need to be <u>SAVED, but not VERIFIED</u>. Once the results are saved, a pop up reminder box will appear stating a send-out test has been added on for the MAYO test HIV-2 DNA/RNA Qualitative Real-Time PCR. An EDTA tube is required for this send-out. An EDTA tube can be obtained from Hematology or stat lab. If there is no EDTA tube available, the RN will need to be notified to collect.

|            | Result Entry - Reflex Actions                                                                                                    | X    |
|------------|----------------------------------------------------------------------------------------------------|------|
| <b>(i)</b> | The following reflex actions were taken based on the results entered                                                                                                    |      |
|            | <ol> <li>Test HIV-2 DNA/RNA Qualitative Real-Time PCR was ordered. A specimen was created.</li> <li>A message was generated: *REMINDER* The order for HIV-2 DNA/RNA RT-PCR requires an<br/>EDTA tube. If no EDTA tube is availabe, the patient needs to be redrawn. Include this in your er<br/>to ALL required per SOP instructions.</li> </ol> | nail |
|            | <u>O</u> K                                                                                                    |      |

If an EDTA tube is available, refer to the following screenshots below to find, collect and receive the order.

| Select Patient Stati               | on from the top toolbar. 🎦 Patie                                                                                                    | ent Station [  |                                                              |           |                |                 |
|------------------------------------|----------------------------------------------------------------------------------------------------|----------------|--------------------------------------------------------------|-----------|----------------|-----------------|
| Search by MRN and                  | Het Patient Station from the top toolkar.<br>Patient Station<br>arch by MRN and select the patient to go to their chart.<br>Select Patient CSN Lookup/Create Patient Recent Patient:<br>Name/MRN: 9102726<br>SSN:<br>SSN:<br>Solution Station Station<br>Match MRN Patient Name<br>Date of Birth Age Legal Sex Street Address Biss<br>Match MRN Patient Name<br>Date of Birth Age Legal Sex Street Address Biss<br>Sex Street Address Biss<br>Sex Street Address Biss<br>Sex Street Address Biss<br>Sex Street Address Biss<br>Sex Street Address Biss<br>Sex Street Address Biss<br>Sex Street Address Biss<br>Sex Street Address Biss<br>Sex Street Address Biss<br>Sex Street Address Biss<br>Sex Street Address Biss<br>Sex S |                |                                                              |           |                |                 |
| Select Patient                     | CSN Lookup/Create Patient                                                                                                    | Recent Patient |                                                              |           |                |                 |
| Name/MRN:                          | 9102726                                                                                                    |                |                                                              |           |                |                 |
| SSN:                               |                                                                                                    |                |                                                              |           |                |                 |
| Search Criteria<br>Name/MRN: 91027 | 26                                                                                                    |                |                                                              |           |                |                 |
| Match MRN                          | Patient Name                                                                                                    | Date           | Of Birth Age                                                 | Legal Sex | Street Address | SSN             |
| Results loaded: 1                  |                                                                                                    |                |                                                              |           |                | <b>D</b> I      |
|                                    |                                                                                                    |                |                                                              |           |                |                 |
|                                    | Beakerepic, Chemb -<br>Born 3/4/1940<br>80 y.o. Female<br>124 Any Street<br>REDFORD MI 48239<br>313-291-1122 (H)<br>test@beaumont.org<br>♡ Sykes, Elizabeth, MD                                                                                                    | 9102726        | Language: English<br>Ethnicity: Other<br>Race: White or Cauc | asian     |                |                 |
|                                    |                                                                                                    |                |                                                              |           | Select         | <u>G</u> o Back |

Printed copies of this document are not considered up-to-date. Please verify current version date with online document.

| On the top of the patient's page, select Chart Review | Chart Re 🔻 [ | rom the top toolbar and then select |
|-------------------------------------------------------|--------------|-------------------------------------|
| Labs                                                  |              |                                     |

From here you can see the add-on test HIV-2 DNA/RNA Qualitative Real-Time PCR.

| ıday              |                                         |
|-------------------|-----------------------------------------|
| Today at 11:52 AM | HIV-2 DNA/RNA Qualitative Real-Time PCR |
| T 1 10/7 11       |                                         |

If you click on this line, it will open a window on the right hand side of the screen. Here is where you will find the order number for the MAYO send out test. Print the label.

| Collection: |     |                                |
|-------------|-----|--------------------------------|
| Date/Time:  | By: | Spec ID:<br>20MA-<br>268MA0001 |
|             |     |                                |

Once you have the order number from the patient's chart, you can now open "Receiving"

Here you can scan the label and also update the collection info in the bottom right corner to match the EDTA tube.

| S | Specimen:      | \$                     | D List:                | 9         | Patient: |                 | 9                     |           |            |        |                      |             |   |
|---|----------------|------------------------|------------------------|-----------|----------|-----------------|-----------------------|-----------|------------|--------|----------------------|-------------|---|
| ŀ | F C C F Specim | ien Cont               | tainers                | Collector | Pa       | atient          | MRN                   | List      | Order Dept | t      | Authorizing Provider | Tests       |   |
|   | 20MA-2         | 68MA0001 20M/<br>Lav F | A-268MA0001.1:<br>FDTA |           | Be       | akerepic, Cherr | nb 9102726            |           | RYO LABC   | RATORY | Sykes, Elizabeth, MD | XHIV4G RFL) | ( |
|   |                |                        |                        |           |          |                 |                       |           |            |        |                      |             |   |
|   |                |                        |                        |           |          | l               |                       |           |            |        |                      |             |   |
|   | Date/Tim       | e:                     |                        |           |          | Ð               | [1                    | ] Now     |            |        |                      |             |   |
|   | Collector      | :                      |                        |           |          | 9               |                       |           |            |        |                      |             |   |
|   | Departme       | ent:                   |                        |           |          | 9               |                       |           |            |        |                      |             |   |
|   | Draw type      | e:                     |                        |           |          | 9               | [ <u>4]</u> Ve        | nipunctur | e          |        |                      |             |   |
|   | Type:          |                        | Blood                  |           |          | 9               |                       |           |            |        |                      |             |   |
|   | Source:        |                        | Blood, Vend            | ous       |          | 9               |                       |           |            |        |                      |             |   |
|   | Lab comr       | ments:                 |                        |           |          |                 | Apply                 | / Default | s          |        |                      |             |   |
|   |                |                        |                        |           |          |                 | Set De <u>f</u> aults | Clear     | Defaults   |        |                      |             |   |
|   |                |                        |                        |           |          |                 |                       |           |            |        |                      |             |   |

Once the specimen is received, it can be taken to send-outs or put in the send-out refrigerator in processing if the send-out lab is closed. Refer back to the Sample Handling of Reactive HIV Samples flow chart to process the test for Send-outs. The test will remain on the outstanding list until the path review is complete. 0.5 mL of sample should be poured over and frozen if the sample permits.

Printed copies of this document are not considered up-to-date. Please verify current version date with online document.

4. 2 out of 3 Results in IM are Nonreactive: Sometimes, the initial run for HIVRO will be Reactive but after spinning for 10 mins and running in duplicate, the results for HIV2 and HIV3 will be Nonreactive. In IM, the results from HIV2 result will automatically be placed under the HIVRO field and the results will be auto released as Nonreactive. The only requirement of the tech will be to reject the initial Reactive HIVRO result in IM. The results in Beaker should auto verify.

In IM, the initial result will be held for verification and there will be instruction to Re-centrifuge and Rerun in Duplicate. The sample will sort off the track and will need to be spun for 10 minutes before placing back on the track. Once the sample has been run in duplicate, if 2 out of 3 results are Nonreactive, IM will take the nonreactive result from the HIV2 field and place it in the HIVRO field. It will then automatically release the results as Nonreactive and they should auto verify in Beaker.

|      | i esta i i elu        |                    |           |             |       | _               |      |       |               |                      | Patient ID: 9102729                  |
|------|-----------------------|--------------------|-----------|-------------|-------|-----------------|------|-------|---------------|----------------------|--------------------------------------|
|      | 100009352             | R BEAKEREPIC,CHEME |           |             |       |                 |      |       |               |                      | Data of Births C/7/1951              |
| Test | Worksheet             |                    |           |             |       |                 |      |       |               |                      |                                      |
|      | Connection Name       | Test Name          | Test Code | Result      | Units | Reference Range | Resu | Rerun | Test Dilution | Result Date/Time     | Error Name(s)                        |
| ŧ    |                       |                    |           |             |       |                 |      |       |               |                      |                                      |
|      | Cancelled             |                    |           |             |       |                 |      |       |               |                      |                                      |
|      | 그 (none)              |                    |           |             |       |                 |      |       |               |                      |                                      |
|      | Specimen Managemen    | t HEPSPIN          | HEPSPIN   |             |       |                 |      |       |               |                      |                                      |
| _ =  | Held for Verification |                    |           |             |       |                 |      |       |               |                      |                                      |
|      | 그 (none)              |                    |           |             |       |                 |      |       |               |                      |                                      |
|      | R02-ISR-02            | HIV Ag/Ab          | HIVRO     | 3.82        | S/CO  | -               | F    |       | UNDILUTED     | 6/24/2020 8:48:54 AM | Re-centrifuge and Rerun in Duplicate |
|      | Released              |                    |           |             |       |                 |      |       |               |                      |                                      |
|      | (none)                |                    |           |             |       |                 |      |       |               |                      |                                      |
|      | R04-ISR-04            | HIV Ag/Ab          | HIV3      | 0.12        | S/CO  |                 |      |       |               | 6/24/2020 9:29:12 AM |                                      |
|      | R04-ISR-04            | Duplicate          | Duplicate | 2           |       |                 |      |       |               | 6/24/2020 9:29:12 AM |                                      |
|      | R04-ISR-04            | HIV Ag/Ab          | HIV2      | 0.08        | S/CO  |                 |      |       |               | 6/24/2020 9:29:12 AM |                                      |
|      | R04-ISR-04            | HIV Ag/Ab          | HIVRO     | 0.08        |       |                 |      |       |               | 6/24/2020 9:29:12 AM |                                      |
|      | DMS-R STATUS          | QRY                | QRY       | HIVRO       |       |                 |      |       |               | 6/24/2020 8:17:11 AM |                                      |
|      | DMS-R STATUS          | QRY                | QRY       | HIV2\HIV3   |       |                 |      |       |               | 6/24/2020 8:55:37 AM |                                      |
|      | R04-ISR-04            | HIV Ag/Ab          | HIVAB     | Nonreactive |       |                 |      |       |               | 6/24/2020 9:29:12 AM | Final Result NONREACTIVE             |

The only step for the tech at this point will to be to "Reject" the initial HIVRO reactive result. Verify in the released section that a nonreactive result for HIVRO went out.

|  |  | • | 100009352 | B | BEAKEREPIC, CHEME |  |  |  |
|--|--|---|-----------|---|-------------------|--|--|--|
|--|--|---|-----------|---|-------------------|--|--|--|

Date of E

| Te | st Worksheet        |           |           |             |       |                 |      |       |               |                      |                                      |
|----|---------------------|-----------|-----------|-------------|-------|-----------------|------|-------|---------------|----------------------|--------------------------------------|
|    | Connection Name     | Test Name | Test Code | Result      | Units | Reference Range | Resu | Rerun | Test Dilution | Result Date/Time     | Error Name(s)                        |
| *  |                     |           |           |             |       |                 |      |       |               |                      |                                      |
| Þ  | _ Cancelled         |           |           |             |       |                 |      |       |               |                      |                                      |
|    | 二 (none)            |           |           |             |       |                 |      |       |               |                      |                                      |
|    | Specimen Management | HEPSPIN   | HEPSPIN   |             |       |                 |      |       |               |                      |                                      |
|    | - Rejected          |           |           |             |       |                 |      |       |               |                      |                                      |
|    | 그 (none)            |           |           |             |       |                 |      |       |               |                      |                                      |
|    | R02-ISR-02          | HIV Ag/Ab | HIVRO     | 3.82        | S/CO  | -               | F    |       | UNDILUTED     | 6/24/2020 8:48:54 AM | Re-centrifuge and Rerun in Duplicate |
|    | 🖃 Released          |           |           |             |       |                 |      |       |               |                      |                                      |
|    | 二 (none)            |           |           |             |       |                 |      |       |               |                      |                                      |
|    | R04-ISR-04          | HIV Ag/Ab | HIV3      | 0.12        | S/CO  |                 |      |       |               | 6/24/2020 9:29:12 AM |                                      |
|    | R04-ISR-04          | Duplicate | Duplicate | 2           |       |                 |      |       |               | 6/24/2020 9:29:12 AM |                                      |
|    | R04-ISR-04          | HIV Ag/Ab | HIV2      | 0.08        | S/CO  |                 |      |       |               | 6/24/2020 9:29:12 AM |                                      |
|    | R04-ISR-04          | HIV Ag/Ab | HIVRO     | 0.08        |       |                 |      |       |               | 6/24/2020 9:29:12 AM |                                      |
|    | DMS-R STATUS        | QRY       | QRY       | HIVRO       |       |                 |      |       |               | 6/24/2020 8:17:11 AM |                                      |
|    | DMS-R STATUS        | QRY       | QRY       | HIV2\HIV3   |       |                 |      |       |               | 6/24/2020 8:55:37 AM |                                      |
|    | R04-ISR-04          | HIV Ag/Ab | HIVAB     | Nonreactive |       | -               |      |       |               | 6/24/2020 9:29:12 AM | Final Result NONREACTIVE             |

#### HIV 1/2 Testing Algorithm

| HIV-1/2 Testing Algorithm (Final result)                                                                                                    |                                                              |                  |       |  |  |  |
|----------------------------------------------------------------------------------------------------|--------------------------------------------------------------|------------------|-------|--|--|--|
| Test Name                                                                                                    | Result                                                       | Ref. Range Units | Lab   |  |  |  |
| HIV-1 p24 Antigen/HIV-1/2 Antibody<br>Screen                                                                                                    | Nonreactive                                                  | Nonreactive      | BLRYO |  |  |  |
| HIV-1 p24 antigen and HIV-1/HIV-2 antib<br>There is no laboratory evidence of HIV in<br>However, if a recent exposure is suspect<br>testing in 4 weeks. | odies were not detected.<br>fection.<br>ed, recommend repeat |                  |       |  |  |  |

Specimen 20RO-176CH0002. Results verified at 6/24/2020 0930.

Printed copies of this document are not considered up-to-date. Please verify current version date with online document.

## Entering Bio-Rad Geenius results:

| Reporting fields' descriptions: |                                                           |
|---------------------------------|-----------------------------------------------------------|
| HIV-1 Antibody Confirmation     | Dropdown Options: Reactive, Nonreactive, or Indeterminate |
| HIV-2 Antibody Confirmation     | Dropdown Options: Reactive, Nonreactive, or Indeterminate |
| Is QC Present?                  | Dropdown Options: Yes                                     |

If the sample allows, save one labeled 0.5 mL aliquot for Beaumont in the HIV rack in the silver freezer.

Refer to the BioRad Geenius procedure for additional details. RC.CH.CSL.MT.PR.014

#### **Authorized Reviewers**

Section Supervisor or MT II

Printed copies of this document are not considered up-to-date. Please verify current version date with online document.

**Document Control** 

Location of Master: Master electronic file stored on the Beaumont Laboratory server under

S:\Automated Chemistry\Document Control Library\(start) INDEX and TEMPLATE\CSL Chemistry Stat Lab\ARC- Architect\Master

Master printed document stored in the Architect Master Binder. Number of circulating Controlled Copies: 1

Location of circulating Controlled Copies: HIV Geenius Binder

**Document History** 

| <i>Signature</i><br>Prepared by: Ashley Hurand,<br>MLS(ACSP) <sup>cm</sup> | <i>Date</i><br>09/18/2019 | Revision # |                    | Related<br>Documents<br>Reviewed/<br>Updated |
|----------------------------------------------------------------------------|---------------------------|------------|--------------------|----------------------------------------------|
| Approved by: Amber M Macumber,<br>MLS (ASCP) <sup>cm</sup>                 | 09/18/2019                | r00        |                    |                                              |
| Reviewed by: (Signature)                                                   | Date                      | Revision # | Modification       | Related<br>Documents<br>Reviewed/<br>Updated |
| Amber M Macumber, MLS (ASCP) <sup>cm</sup>                                 | 09/19/2019                |            |                    |                                              |
|                                                                            | 00,10,2010                |            |                    |                                              |
| Ashley Hurand, MLS(ACSP) <sup>cm</sup>                                     | 10/29/2020                | r01        | Updated for Beaker |                                              |
| Ashley Hurand, MLS(ACSP) <sup>cm</sup>                                     | 10/29/2020                | r01        | Updated for Beaker |                                              |

Printed copies of this document are not considered up-to-date. Please verify current version date with online document.

Printed copies of this document are not considered up-to-date. Please verify current version date with online document.